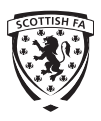

# 1 Log into <u>https://www.scottishfalive.co.uk/scottishfa/coaches/</u>

| Scattile F.A. Live Security J. Security J. | k Interna Hane JA K Kathan Kathan Kat |
|----------------------------------------------------------------------------------------------------|----------------------------------------------------------------------------------------------------|
| Scottish F.A.                                                                                                    | Create New ACCOUNT                                                                                                    |
| LOG IN<br>Email Address<br>Password<br>EDG IN                                                                                                    |                                                                                                    |
| PASSWORD REMINDER                                                                                                    |                                                                                                    |
| Norton<br>Journa by Symanic<br>Abour Bis Centralization                                                                                                    | BM                                                                                                    |

- 2 If you know your log in details then you can enter and log in
- 3 If you don't you need to **"Create New Account"**Click on waiting list and it brings up the screen below and presents you with 3 options

| Scottish F.A. Live | 8       | 8                                                                                  | ۲                                                          | 3                                       | Ø                                                                | SYFA<br>Stra                                            | CSPFL                                                           | <b></b>                                         |            | 0  | Rest and Rooten |
|--------------------|---------|------------------------------------------------------------------------------------|------------------------------------------------------------|-----------------------------------------|------------------------------------------------------------------|---------------------------------------------------------|-----------------------------------------------------------------|-------------------------------------------------|------------|----|-----------------|
|                    | SCOTTIS | 6H F.A                                                                             | соасн                                                      | REGIS                                   | TRATION                                                          | 4                                                       |                                                                 |                                                 |            |    | ×               |
|                    |         | HAVE YOU I<br>○ 1. I have<br>○ 2. I am I<br>○ 3. I am I<br>COACH ID:<br>=irstname: | EVER REGIS<br>NEVER regi<br>registered wi<br>registered wi | stered with the Scotti<br>th the Scotti | R SCOTTISH<br>the Scottish F<br>ish F.A. and F<br>ish F.A. and D | FA COACH:<br>.A. as a coa<br>lave my Coa<br>DO NOT have | ING COURSE<br>ach or course a<br>ach ID number<br>e my Coach ID | S? *<br>attendee<br>.1<br>) number <sup>2</sup> |            |    |                 |
|                    | 5       | Surname: *                                                                         |                                                            | ]                                       | 1.1                                                              | 1                                                       |                                                                 |                                                 |            |    |                 |
|                    | (       | Gender: *                                                                          |                                                            | (                                       | Please select                                                    |                                                         |                                                                 | ~                                               |            |    | Ţ               |
|                    |         | Email Addre                                                                        | ields                                                      |                                         |                                                                  |                                                         |                                                                 | CR                                              | EATE ACCOU | NT |                 |
|                    | 1       | This can be<br>We will con                                                         | found on yo<br>tact you to c                               | our coach ID<br>confirm your            | card if you h<br>Coach ID.                                       | ave one.                                                |                                                                 |                                                 |            |    |                 |
|                    | 160     |                                                                                    | CONTIN                                                     | UE                                      | -                                                                |                                                         | V                                                               |                                                 | X          |    |                 |

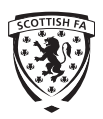

- **Option 1** I have NEVER registered with the Scottish FA as a coach or course attendee If you choose this option you would complete the fields below and an account will be created for you. An automatic email will be sent to you with a password and you can then log into your account and book the course
- Option 2 I am registered with the Scottish FA and have my Coach ID number.
   If you choose this option you would complete the fields below and a password will be sent to the email address on your record for you to log in and book the course.
- **Option 3** I am registered with the Scottish FA and DO NOT have my Coach ID Number If you choose this you would complete the fields below and a request will be sent to the coaching mailbox and we will confirm your Coach ID Number.

It is important NOT to create a new account if you already have one as your previous qualifications will already be on the system under a different ID number.

4. Once you are logged in you will be in the home page.

| Scottish F.A. Live | Scottah Amateur F.A. | Scottish Junior FA. | Scattish Schoole' F.A. | Scottigh Nomen's<br>Poetball | Scottisk Weifans F.A. | SYFA<br>Scottish Youth F.A. | Scottal League | Scottish Lowland<br>Football Langue | Scottab Highland<br>Profibal League | South of Scotland<br>League | East of<br>Les     | SCOTLAND<br>SCOTLAND<br>Scotland | North Cal | indonian<br>yan |
|--------------------|----------------------|---------------------|------------------------|------------------------------|-----------------------|-----------------------------|----------------|-------------------------------------|-------------------------------------|-----------------------------|--------------------|----------------------------------|-----------|-----------------|
| 🔋 SCOTTISH         | I FOOTBALL           | ASSOCIA             | TION                   |                              |                       |                             | Co             | oach - Jin                          | n Fleeting                          |                             | $\hat{\mathbf{D}}$ | 8                                | ⋳         | •               |
| Jim Fleeting My    | Details Cours        | es Qualific         | ations CPD             | Book a Co                    | ourse                 |                             |                |                                     |                                     |                             |                    |                                  |           |                 |
| Jim Fleeti         | ng - BOOK            | INGS                |                        |                              |                       |                             |                |                                     |                                     |                             |                    |                                  |           |                 |
| l                  |                      |                     |                        |                              |                       |                             |                |                                     |                                     |                             |                    |                                  |           |                 |

5. Click on the tab entitled "Book a Course". Leave the "Region" tab <u>blank.</u>

|              | רוכמפל טלוכע                                                             | 1 |  |
|--------------|--------------------------------------------------------------------------|---|--|
|              | Adult Game In-Service - Coaches                                          |   |  |
| Marion Wadde | Adult Game In-Service - Volunteers/Club Officials                        |   |  |
|              | Advanced Children's Licence                                              |   |  |
|              | Advanced Children's Licence Assessment - Development Technique Component |   |  |
| Course Sea   | Advanced Children's Licence Re-Assessment - Coaching the Game Component  |   |  |
|              | Children's Award                                                         |   |  |
|              | Children's Award Re-Assessment                                           |   |  |
| Course       | Children's Wellbeing in Scottish Football E-Learning                     |   |  |
|              | Coaching Conference 🤺                                                    |   |  |
|              |                                                                          |   |  |
|              |                                                                          |   |  |

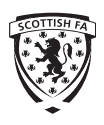

6. On the drop down choose Child Wellbeing in Scottish Football E-learning and select search

| rse Search                            | Course Search Results                                   |      |               |
|---------------------------------------|---------------------------------------------------------|------|---------------|
| e Children's Wellbeing in Sc V        | Course                                                  | Date | Venue         |
| n Please Select V<br>From: 24/01/2018 | Children's Wellbeing in Scottish Football<br>E-Learning |      | Online Course |
| To: 24/03/2018                        |                                                         |      |               |
|                                       |                                                         |      |               |

7. Click on the blue icon on the right hand side of the screen

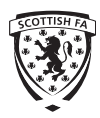

## **Children's Wellbeing in Scottish Football E-Learning**

#### Children's Wellbeing in Scottish Football E-Learning

Football should be fun, inclusive and a safe environment for children. In order to promote this, the Scottish FA is fully committed to embedding a rights based approach to safeguarding and protecting children in Scottish football. This e-learning will help you to recognise, understand and promote children's rights, raise awareness of safeguarding children's wellbeing and recognise what needs to be done when you recognise that a child needs help or support.

This e-learning, policies and procedures and safeguards will give you the confidence needed to fulfil your role and responsibility to keep children safe in football.

This e-learning should take approximately 60-65 minutes for you to complete and you can leave the learning at any time and return later.

 $\geq$ 

#### **OVERVIEW**

 
 Course
 Children's Wellbeing in Scottish Football E-Learning

 Region
 Organiser

 Organiser
 Coach Education Main Contact

Coach Education Main Contact Contact Organiser

#### Instructions/Notes

Once you have booked the course, it will be available within your Courses tab. Click on the 'Go to E-Learning Platform' button to go to the online course. You can log in with the same details you use for this site (case sensitive)

Once you have completed the e-learning workshop, your personal record will be updated to evidence you are trained and compliant to work with children and young people under 18 years of age. You can click on the 'Courses' tab and download your personalised certificate

| PRE-REQUISITES      | $\gg$ |
|---------------------|-------|
| FEES & HOW TO APPLY | ~     |
|                     | 7     |

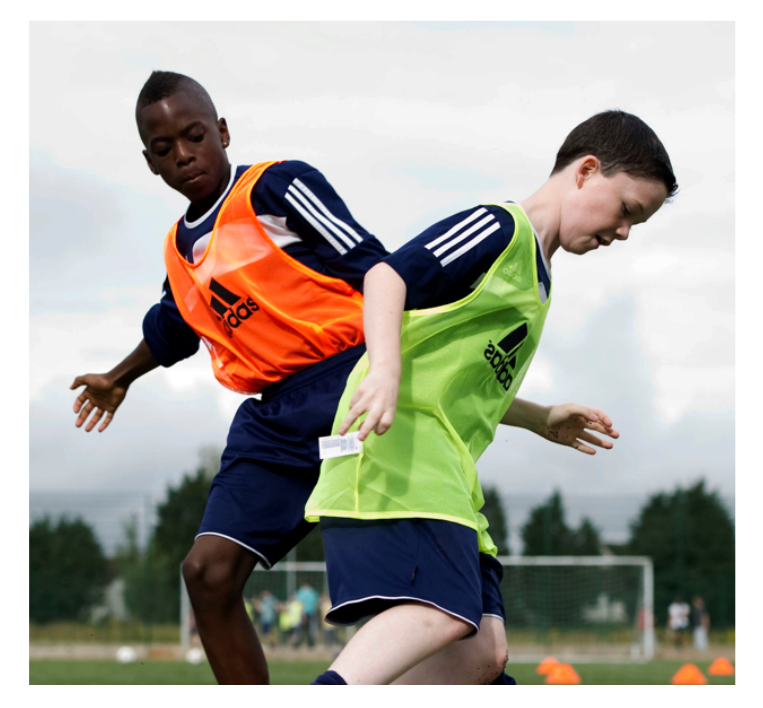

8. Click on Fees & How to Apply at the bottom of the page.

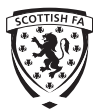

Children's Wellbeing in Scottish Football E-Learni

### **Children's Wellbeing in Scottish Football E-Learning**

#### **Children's Wellbeing in Scottish Football E-Learning**

Football should be fun, inclusive and a safe environment for children. In order to promote this, the Scottish FA is fully committed to embedding a rights based approach to safeguarding and protecting children in Scottish football. This e-learning will help you to recognise, understand and promote children's rights, raise awareness of safeguarding children's wellbeing and recognise what needs to be done when you recognise that a child needs help or support.

This e-learning, policies and procedures and safeguards will give you the confidence needed to fulfil your role and responsibility to keep children safe in football.

This e-learning should take approximately 60-65 minutes for you to complete and you can leave the learning at any time and return later.

| OVERVIEW            | ~ |
|---------------------|---|
| PRE-REQUISITES      | ~ |
| FEES & HOW TO APPLY | ~ |
| Cost N/A - Free     |   |
|                     |   |

Book a place on this course. On completion of the booking process, you will be registered on the course.

Click BOOK NOW to apply for this course.

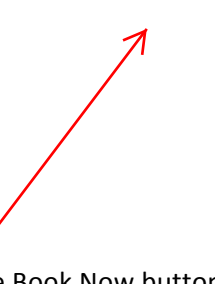

BOOK NOW

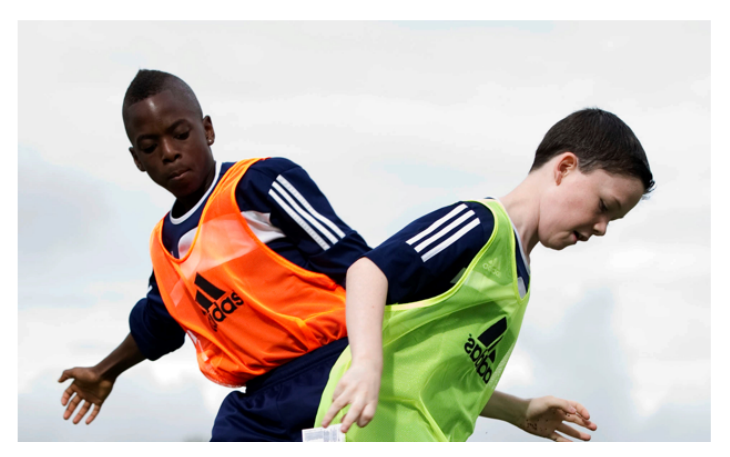

9. Click on the Book Now button. This is a free course so there is no payment required.